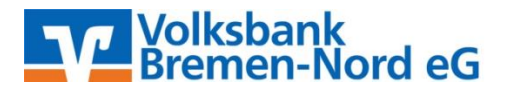

# Anleitung für den Ersteinstieg beim Internetbanking mit Sm@rtTAN photo (www.VBBremenNord.de)

### Anmeldung

VR-NetKey, VR-Kennung oder Alias: 123456789
PIN:

### Erst-PIN-Änderung Wir begrüßen Sie recht herzlich in unserer Online-Anwendung. Aus Sicherheitsgründen ist es erforderlich, die Ihnen vorliegende Erst-Zugangs-PIN in Ihre persönliche PIN zu ändern. Aktuelle PIN: ..... Gewünschte neue PIN: ..... Wiederholung neue PIN: ..... Regeln für die neue PIN: Mind. 8, max. 20 Stellen. Die PIN muss entweder rein numerisch sein oder mindestens einen Großbuchstaben und eine Ziffer enthalten. Erlaubter Zeichensatz: Buchstaben (a-z und A-Z, incl. Umlaute und ß) Ziffern (0-9) Die Sonderzeichen @!%&/=?\*+:...

Eingaben prüfen Eingaben löschen

OK

## Erst-PIN-Änderung

Aktuelle PIN: Gewünschte neue PIN:

Wiederholung neue PIN:

TAN-Eingabe durch Farbcode-Erkennung (Sm@rt-TAN photo)

- 1. Stecken Sie Ihre Chipkarte in den TAN-Generator und drücken "Scan".
- Halten Sie den TAN-Generator so vor die Farbcode-Grafik, dass der Farbcode in der Anzeige vollständig angezeigt wird.
- 3. Prüfen Sie die Anzeige auf dem Leserdisplay und drücken "OK".

| 1    | ×. |   | •••  |   |  |
|------|----|---|------|---|--|
|      |    |   |      |   |  |
|      |    |   |      | 1 |  |
|      |    |   |      |   |  |
| - 12 |    | - |      |   |  |
| -    |    |   |      |   |  |
|      |    |   | - 1  |   |  |
|      |    |   | •    |   |  |
|      |    |   |      |   |  |
| 20   |    | - | •••• |   |  |
|      |    |   | •••  |   |  |
|      |    |   |      |   |  |

+ TAN-Eingabe durch optische Erkennung (animierte Grafik)

+ TAN-Eingabe durch manuelle Erfassung

Bitte geben Sie die auf Ihrem TAN-Generator angezeigte TAN ein:

Geben Sie, wie in der linken Maske angezeigt, Ihren VR-Netkey sowie die "Erst-Zugangs-PIN", welche Sie auf dem Postweg erhalten haben, ein und klicken Sie auf "Anmelden".

Sie gelangen nun in die links angezeigte Maske. Unter dem Feld "Aktuelle PIN" geben Sie bitte erneut Ihren "Erst-Zugangs-PIN ein. Im Feld "gewünschte Neue PIN" (Persönliche Identifikations-Nummer) bestimmen Sie eine individuelle PIN die aus mindestens 8 Zeichen, maximal 20 Zeichen bestehen muss. Diese kann sowohl Buchstaben, Ziffern, Umlaute als auch die angezeigten Sonderzeichen enthalten. Es wird zwischen Groß-Kleinschreibung und unterschieden.

Wichtig: Die PIN muss sowohl einen Großbuchstaben als auch eine Ziffer beinhalten.

Im nächsten Feld bestätigen Sie Ihre PIN bitte erneut, um eine Fehleingabe zu vermeiden und klicken dann auf "Eingaben prüfen". Ist die von Ihnen gewählte PIN zu einfach, wird diese vom System abgelehnt, so dass Sie eine andere PIN wählen müssen.

Eine gültige TAN erhalten Sie, indem Sie Ihre girocard (EC-Karte) in den Sm@rtTAN photo Generator stecken, die dunkelblaue **Taste** oben rechts für **"Scan"** am Leser drücken und den Sm@rtTAN photo Leser vor den angezeigten Farbcode Ihres Bildschirms halten. Die Kamera des Lesers muss dazu in Richtung des Farbcods geneigt werden.

Wichtig: Der Farbcode muss vollständig über die Kamera des Lesers zu erkennen sein, damit eine TAN erzeugt werden kann.

Sobald der Farbcode erkannt worden ist, erscheint der Hinweis "Service Funktionen" auf dem Leser (der Kartenleser kann nun vom Monitor entfernt werden). Diesen Hinweis bestätigen Sie bitte mit "OK" über die dunkelblaue **Taste** oben rechts.

Die dann auf dem Leser angezeigte TAN, geben Sie bitte in das dafür vorgesehene TAN-Feld ein und beenden den Vorgang anschließend mit "OK".

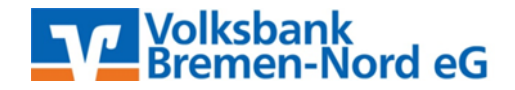

### Manuelle TAN-Generierung

TAN-Eingabe durch manuelle Erfassung

- 1 Stecken Sie Ihre Chipkarte in den TAN-Generator. Je nach Lesertyp drücken Sie entweder die TAN-Taste oder drücken Sie "Menü" und wählen den Menüpunkt "1 - TAN manuell".
- 2 Geben Sie den Start-Code (27009563) ein und drücken "OK".
- 3 Prüfen Sie die Anzeige auf dem Leserdisplay und drücken "OK".

| Bitte geben Sie die auf Ihrem TAN-Generator angezeigte TAN ein: |  |
|-----------------------------------------------------------------|--|

Alternativ können Sie die TAN auch manuell erstellen. Dazu schieben Sie bitte Ihre EC-Karte in den Sm@rt-TAN photo Generator und drücken auf die dunkelblaue Taste oben links für **"Menü"** und wählen den Menüpunkt "1" aus. Bitte betätigen Sie den Button links vom Schriftzug "TAN-Eingabe durch manuelle Erfassung" um das Klappmenü zu öffnen, in dem Ihnen der Startcode

für die manuelle TAN-Generierung angezeigt wird. Anschließend geben Sie diesen bitte in den Sm@rt-TAN photo Generator ein und bestätigen diesen 2x mit der "OK"-Taste. Die dann auf dem Leser angezeigte TAN geben Sie bitte in das dafür vorgesehen TAN-Feld ein und beenden den Vorgang anschließend mit "OK".

#### Service/Vergabe Benutzername (Alias)

| Banking      | Brokerage UnionDepot Postfach                                                                                                    |
|--------------|----------------------------------------------------------------------------------------------------|
| Übersicht    | Umsatzanzeige Zahlungsaufträge Angebote Service                                                                                                    |
| > Banking >  | > Service > Online-Banking > Alias 🔽                                                                                                    |
|              |                                                                                                    |
| Alias        | andern                                                                                                    |
| Wenn Sie s   | ich einen Alias (alternativer Benutzername, z.B. "Hermann_1975") vergeben, können Sie                                                                |
| sich zukünf  | tig mit Alias oder VR-NetKey anmelden.                                                                                                    |
| VR-NetKey    |                                                                                                    |
| Gewünscht    | er neuer Alias:                                                                                                    |
|              |                                                                                                    |
| Wiederholu   | ung neuer Alias:                                                                                                    |
|              |                                                                                                    |
| Der          | Aliae muss aus mindertone 7 Zeichen berteben und kenn meximal 25 Zeichen land sein                                                                   |
| Zulä         | Alias muss aus mindestens 7 zeichen bestenen und kann maximal 55 zeichen lang sein.<br>issig sind alle Buchstaben, Ziffern und die Sonderzeichen ,@. |
| <b>Bitte</b> | e beachten Sie, dass ein rein numerischer Alias nicht möglich ist.                                                                                   |
| 7wis         | schen Groß- und Kleinschreibung wird nicht unterschieden.                                                                                            |
|              | shen olos ana hensen eisang mila nen anterstineaem                                                                                                   |
|              |                                                                                                    |
|              |                                                                                                    |
|              | Ändern Zurück                                                                                                    |

Wir bieten Ihnen weiterhin die Möglichkeit, sich einen individuellen Benutzernamen (Alias) zu vergeben. Anstelle des VR-Netkeys können Sie somit die zukünftigen Anmeldungen komfortabler durchführen. Bitte gehen Sie dazu wie folgt vor.

Klicken Sie in dem horizontalen Menü, auf "Service" und dort auf den blauen Link "Alias". In der Ihnen angezeigten Maske haben Sie die Möglichkeit, Ihren individuellen Alias zu vergeben.

Ändern Zurück

Bei Problemen mit dem Ersteinstieg oder weiteren Fragen stehen wir Ihnen selbstverständlich gerne zur Verfügung. Bitte wenden Sie sich per **Tel. 0421/6600-111** oder **eMail support**@**VBBremenNord.de** an uns.